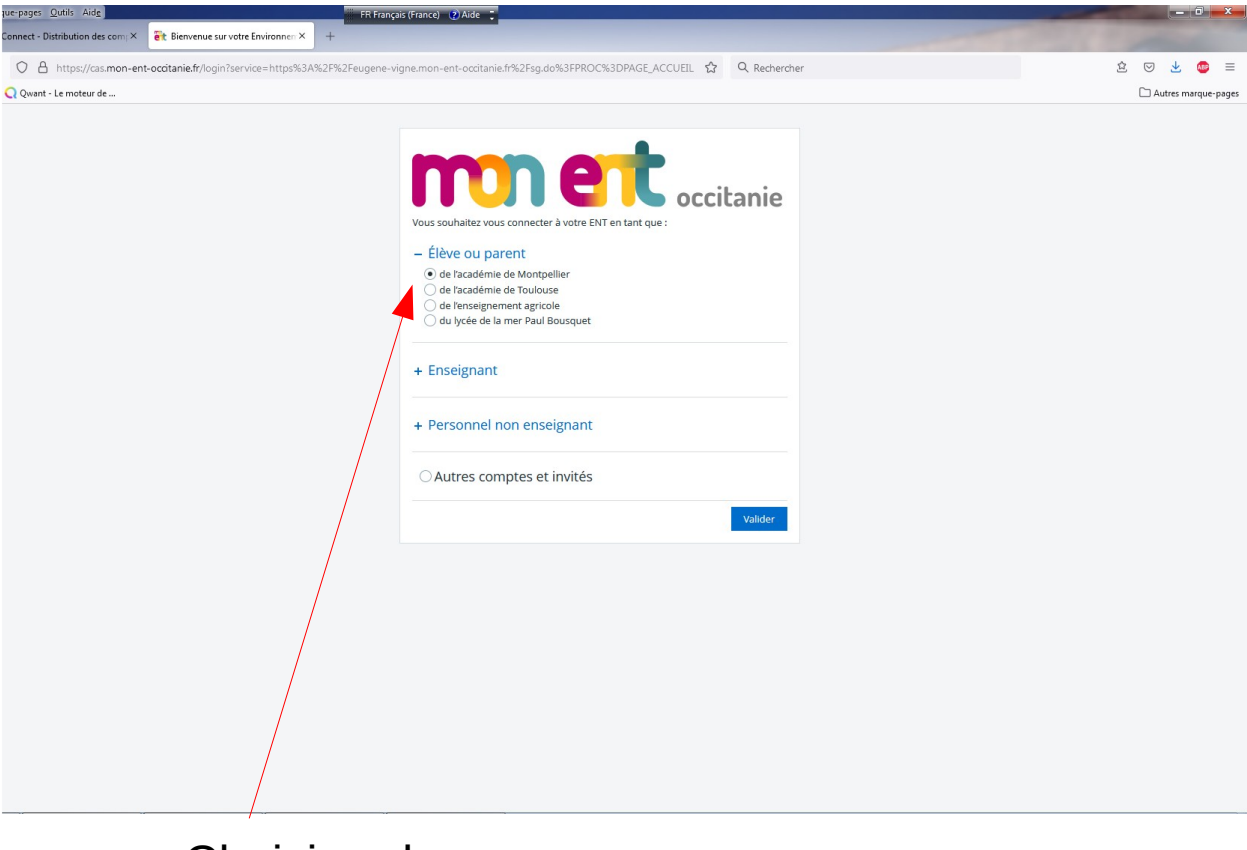

## Choisir « de l'academie de montpellier »

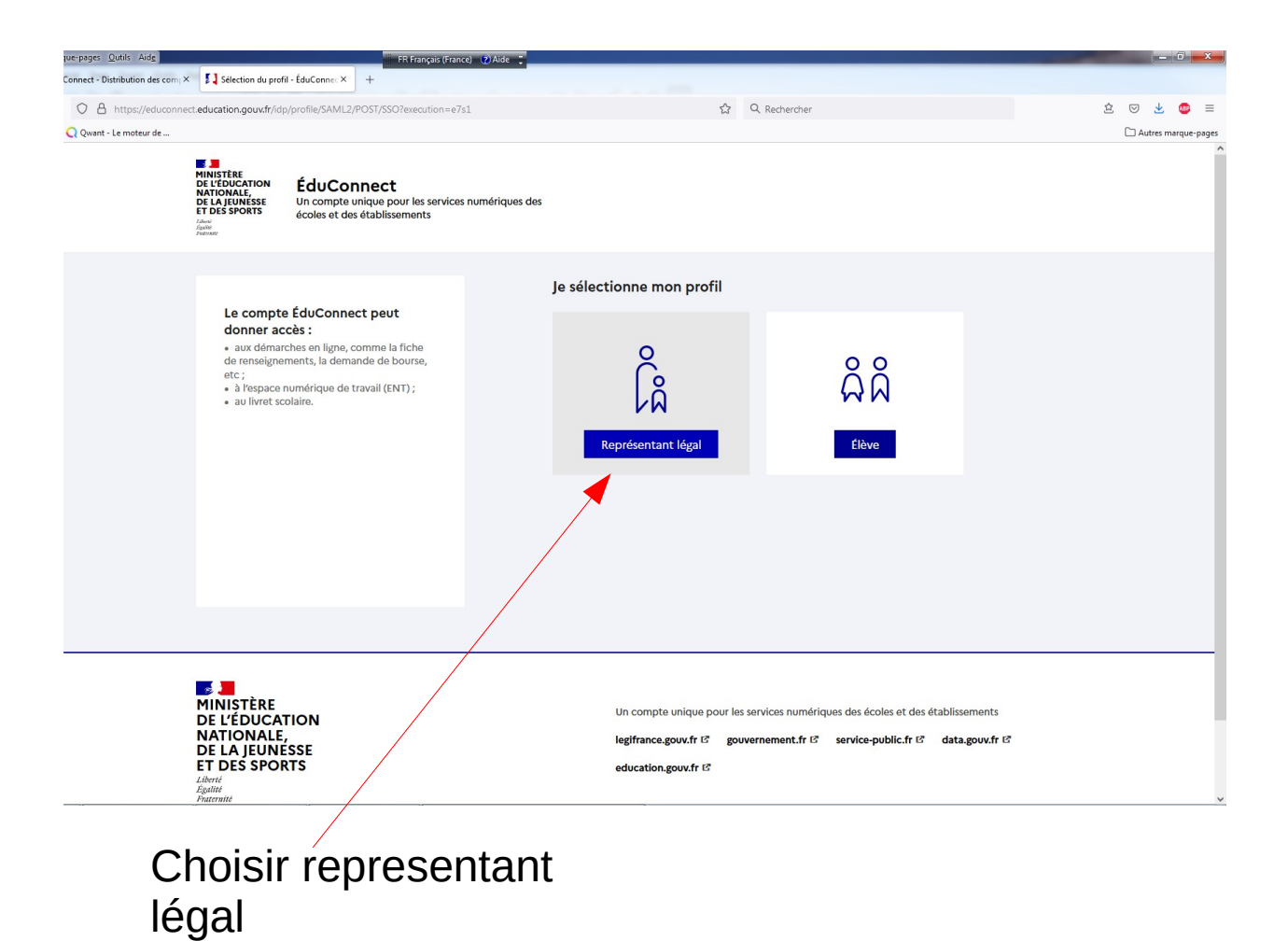

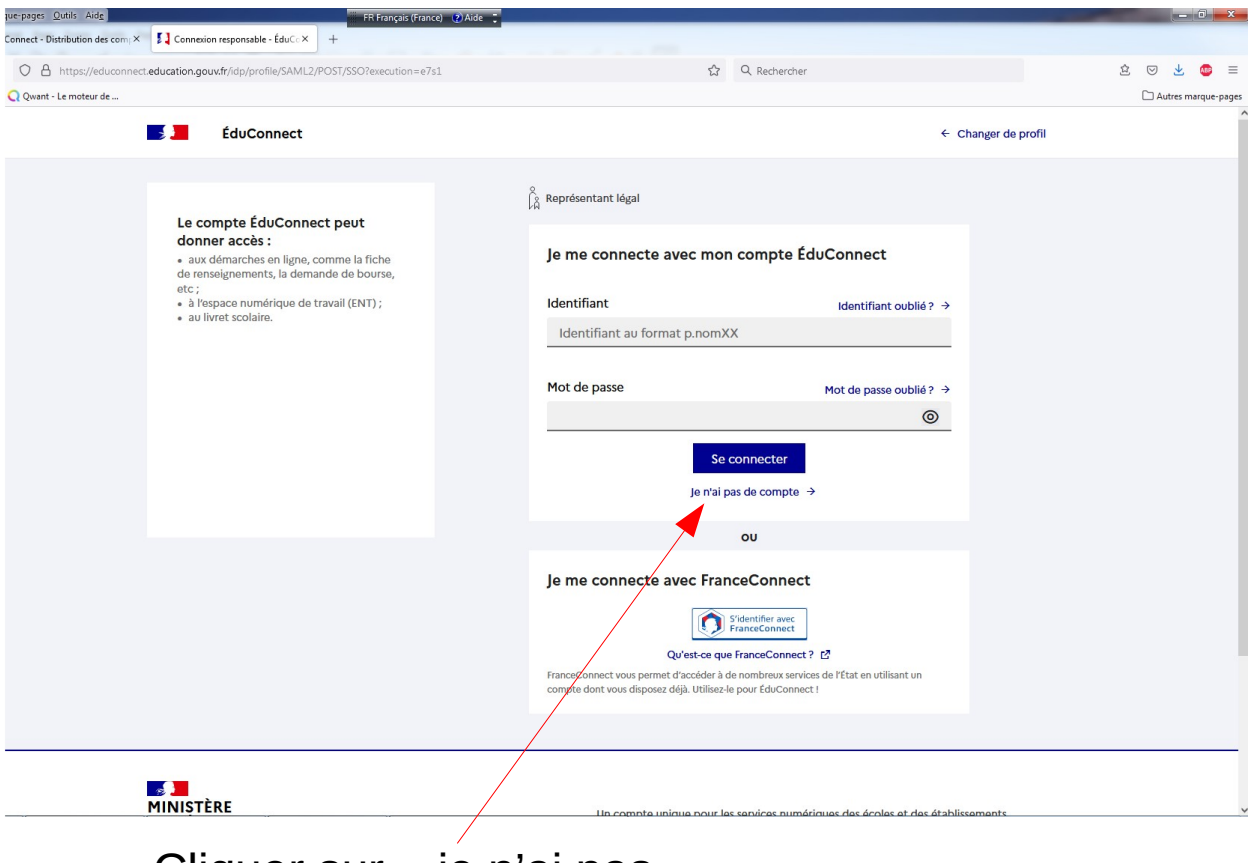

Cliquer sur « je n'ai pas de compte »

| Connect - Distribution der com X |                                                                                                    |                                                                           | (         |
|----------------------------------|----------------------------------------------------------------------------------------------------|---------------------------------------------------------------------------|-----------|
| Connect · Distribution des com A |                                                                                                    |                                                                           |           |
| Https://moncompte.educonnect.edu | cation.gouv.fr/educt-self-service/activation/saisieNomEtNumero                                                     | 国 ☆ Q. Rechercher                                                         | 2 🗸 🕹     |
| Q Qwant - Le moteur de           |                                                                                                    |                                                                           | Autres ma |
|                                  | ÉduConnect                                                                                                    |                                                                           |           |
|                                  | o Roprásontant láral                                                                                               |                                                                           |           |
|                                  |                                                                                                    |                                                                           |           |
|                                  | Activation du compte                                                                                               |                                                                           |           |
|                                  | l'activation est réservée aux représer                                                                             | tants légaux                                                              |           |
|                                  |                                                                                                    |                                                                           |           |
|                                  | Pour avoir accès aux services concernant les élèves ch<br>représentant(e) légal(e) de ces élèves et renseigner leu | dessous, vous devez confirmer que vous êtes bien<br>ir date de naissance. |           |
|                                  |                                                                                                    |                                                                           |           |
|                                  | le confirme mon identité                                                                                           |                                                                           |           |
|                                  | je comme mon identite                                                                                              |                                                                           |           |
| nor                              | Nom                                                                                                    |                                                                           |           |
| apei                             |                                                                                                    |                                                                           |           |
| otre nom                         | Prénom                                                                                                    |                                                                           |           |
|                                  |                                                                                                    |                                                                           |           |
|                                  |                                                                                                    |                                                                           |           |
|                                  | Je renseigne mon n° de téléphone porta                                                                             | ble                                                                       |           |
| )er                              | Indiguez la numéra de téléphone portable communiqué                                                                | à l'écolo qu'à l'établissement seglaire. Il est                           |           |
|                                  | indispensable pour activer votre compte.                                                                           | a recole ou a recablissement scolaire. Il est                             |           |
| re /                             | Nº de téléphone portable                                                                                           |                                                                           |           |
| 0.000                            | Pour les numéros hors France métropolitaine, merci d'indiquer l'ind                                                | dicatif régional.                                                         |           |
|                                  | +33 • 6 12 34 56 78                                                                                                |                                                                           |           |
|                                  |                                                                                                    |                                                                           |           |
|                                  |                                                                                                    | Précédent Suivant                                                         |           |

Taper votre numero de telephone